# 2 -Wire Intercom System

# DT602 Series User Manual

0000

00000

00000

00000

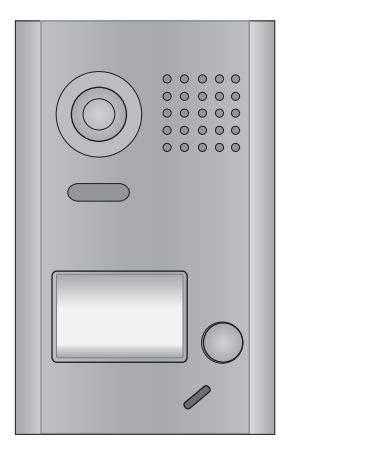

DT602

DT602D

# CONTENTS

| 1.Parts and Functions1                           |   |
|--------------------------------------------------|---|
| 2. Terminal Descriptions 1                       |   |
| 3.Specifications 2                               |   |
| 4.Mounting2                                      |   |
| 4.1 Mounting Without Rainy Cover2                |   |
| 4.2 Mounting With Rainy Cover                    |   |
| 4.3 Placing Name Label                           |   |
| 5.System Wiring and Connections 4                |   |
| 5.1 Basic Connection                             |   |
| 5.2 Electric Lock Connection 4                   |   |
| 5.2.1 Door Lock Controlled with Internal Power 4 |   |
| 5.2.2 Door Lock Controlled with Dry Contact 5    |   |
| 5.2.3 Unlock parameter setting(set on monitor) 5 |   |
| 5.3 Multi Doorstations Connection                |   |
| 5.4 Multi Monitors Connection7                   |   |
| 5.4.1 Basic IN-OUT Wiring Mode7                  |   |
| 5.4.2 With DBC4A Wiring Mode8                    |   |
| 6.Setup                                          |   |
| 6.1 ID Settings of Doorstation9                  |   |
| 6.2 Unlock Delay Time Setting 10                 | D |
| 6.3 Ringback Tone Setting11                      | 1 |
| 7.Cables Requirements                            | 2 |

# 1.Parts and Functions

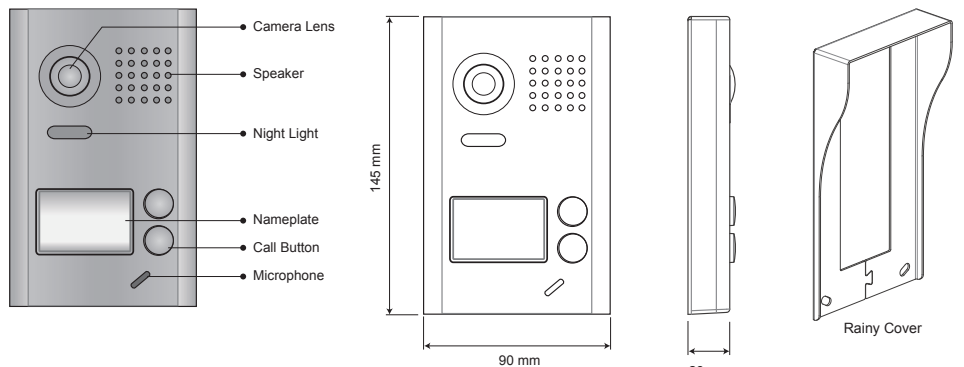

23 mm

# 2.Terminal Descriptions

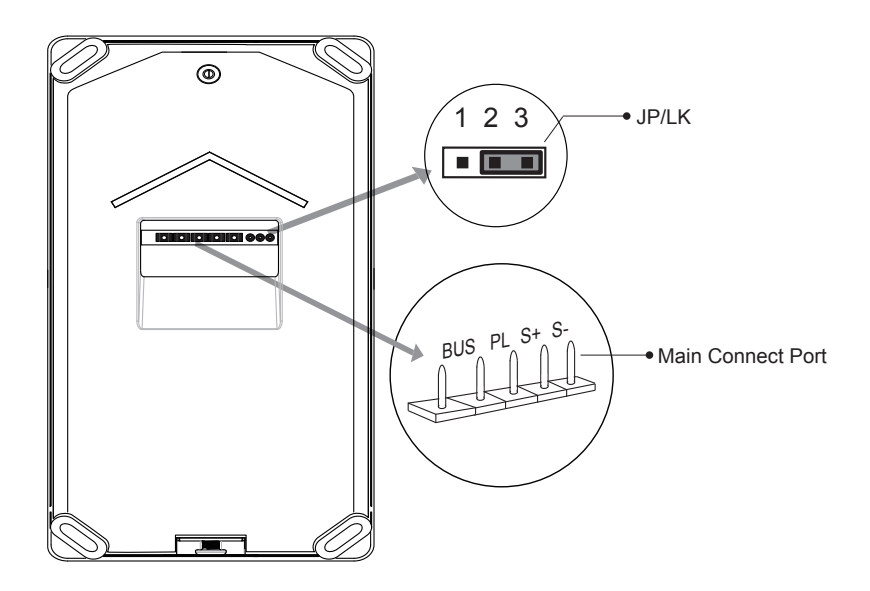

- JP/LK: Lock control jumper, to select the lock type(see 5.2.1, 5.2.2).
- Main Connect Port: To connect the bus line and the electronic locks.
- BUS: Connect to the bus line, no polarity.
- PL: External lock power input, connect to the power positive(power +).
- S+: Lock power(+) output.
- S-: Lock power(-) output, connect to the power(-) input of locks(only when using the camera to power the locks, if using the external power supply for the locks, the S- will not be connected).

# 3.Specifications

- Power Supply :
- · Lock Power supply:
- Power Consumtion:
- Camera:
- Unlocking time:
- · Working temperature:
- Dimension:

# 4.Mounting

DC 24V; 12Vdc, 300mA(Internal Power); Standby 33mA; Working status 110mA; Color ARS; 500 TV Lines; 1~30s(Default 1s); -15°C ~ 55°C; 145(H)×90(W)×23(D)mm(Without rainy cover).

## 4.1 Mounting Without Rainy Cover

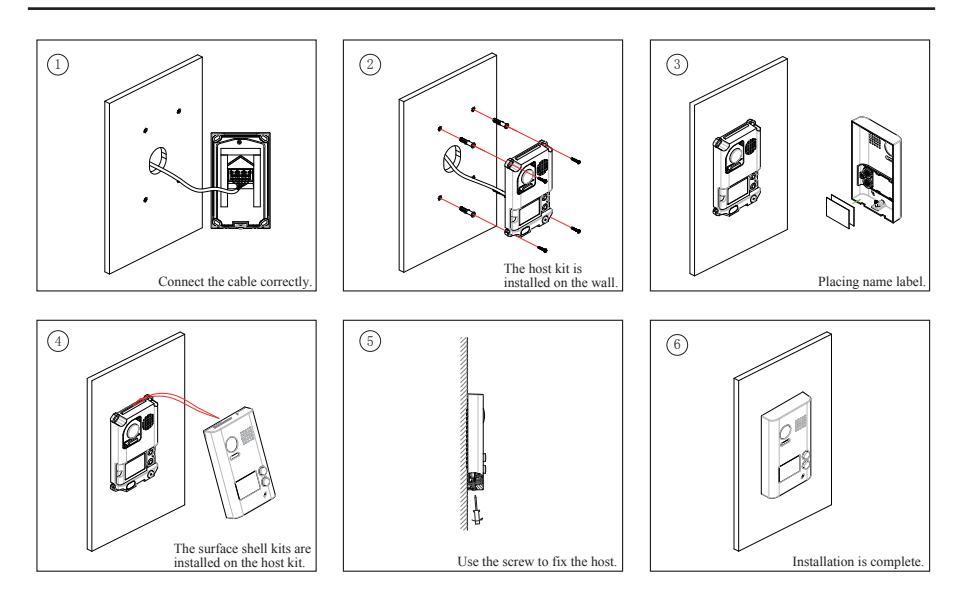

## 4.2 Mounting With Rainy Cover

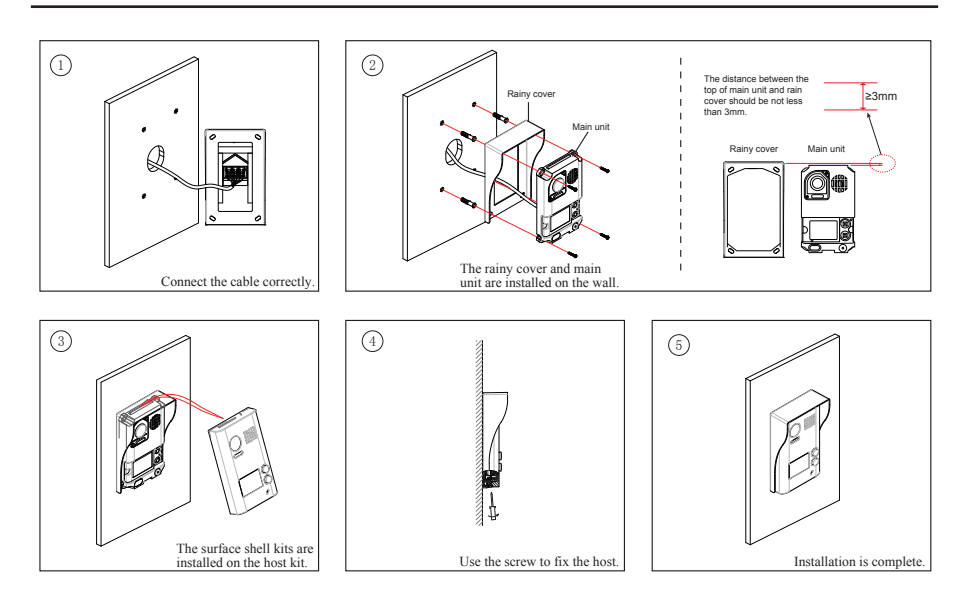

# 4.3 Placing Name Label

Move the plastic cover away to open the transparent name label cover, insert a name paper, then put the plastic cover back to the panel.

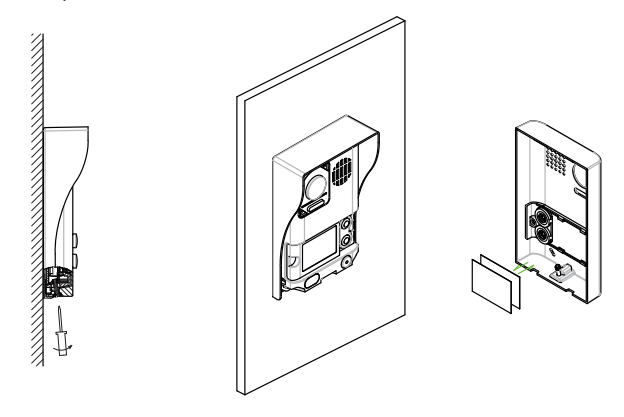

STEP 1 Unscrew the screws.

STEP 2 Replace name label.

# 5.System Wiring and Connections

## 5.1 Basic Connection

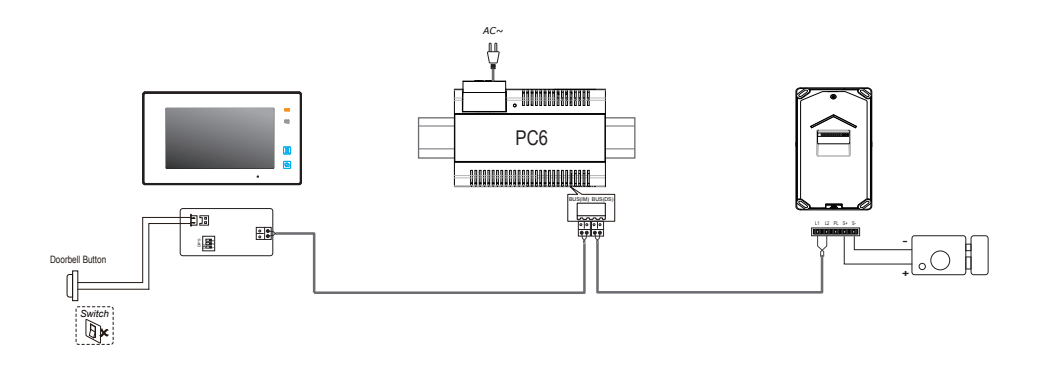

## 5.2 Electric Lock Connection

#### 5.2.1 Door Lock Controlled with Internal Power

#### Note:

- Electronic lock of Power-on-to-unlock type should be used.
- 2. The door lock is limited to 12V, and holding current must be less than 250mA.
- The door lock control is not timed from Exit Button(EB).
- The Unlock Mode Parameter of Monitor must be set to 0 (by default).
- 5. When it connect Electronic lock, the jumper position in 2-3.
- When it connect E-magnetic lock, the jumper position in 1-2.

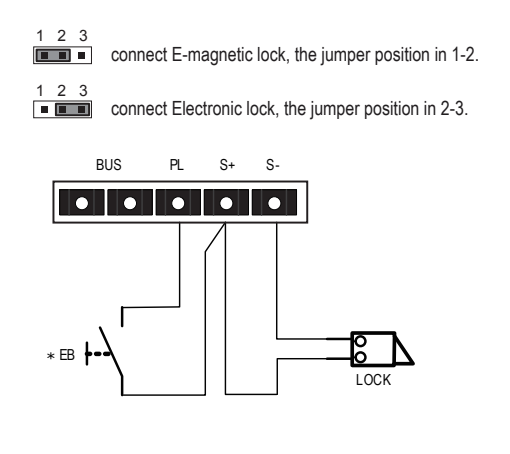

### 5.2.2 Door Lock Controlled with Dry Contact

Note:

- 1. The external power supply must be used according to the lock.
- The jumper must be taken off before connecting.
- Setup the Unlock Mode of Monitor for different lock types.
  - Power-on-to-unlock type:Unlock Mode=0 (by default)
  - Power-off-to-unlock type:Unlock Mode=1

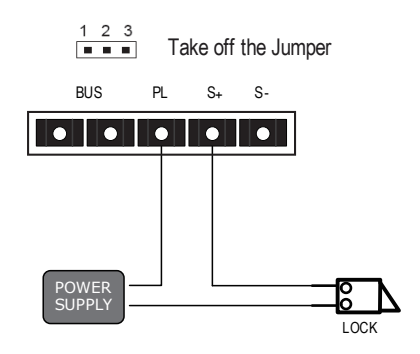

#### 5.2.3 Unlock parameter setting(set on monitor)

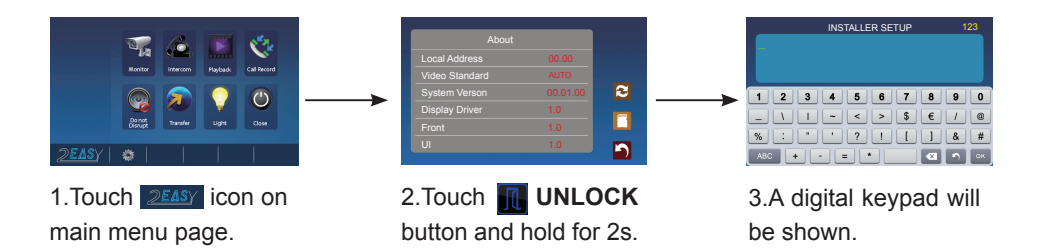

Note:

1.must connect DT602/602D correctly before setting.

2.the parameter will be saved in DT602/602D automatically, so you need only set on one monitor.

3.Here we take DT47M(the monitor) for example, please refer to the corresponding user manual.

# 5.3 Multi Doorstations Connection

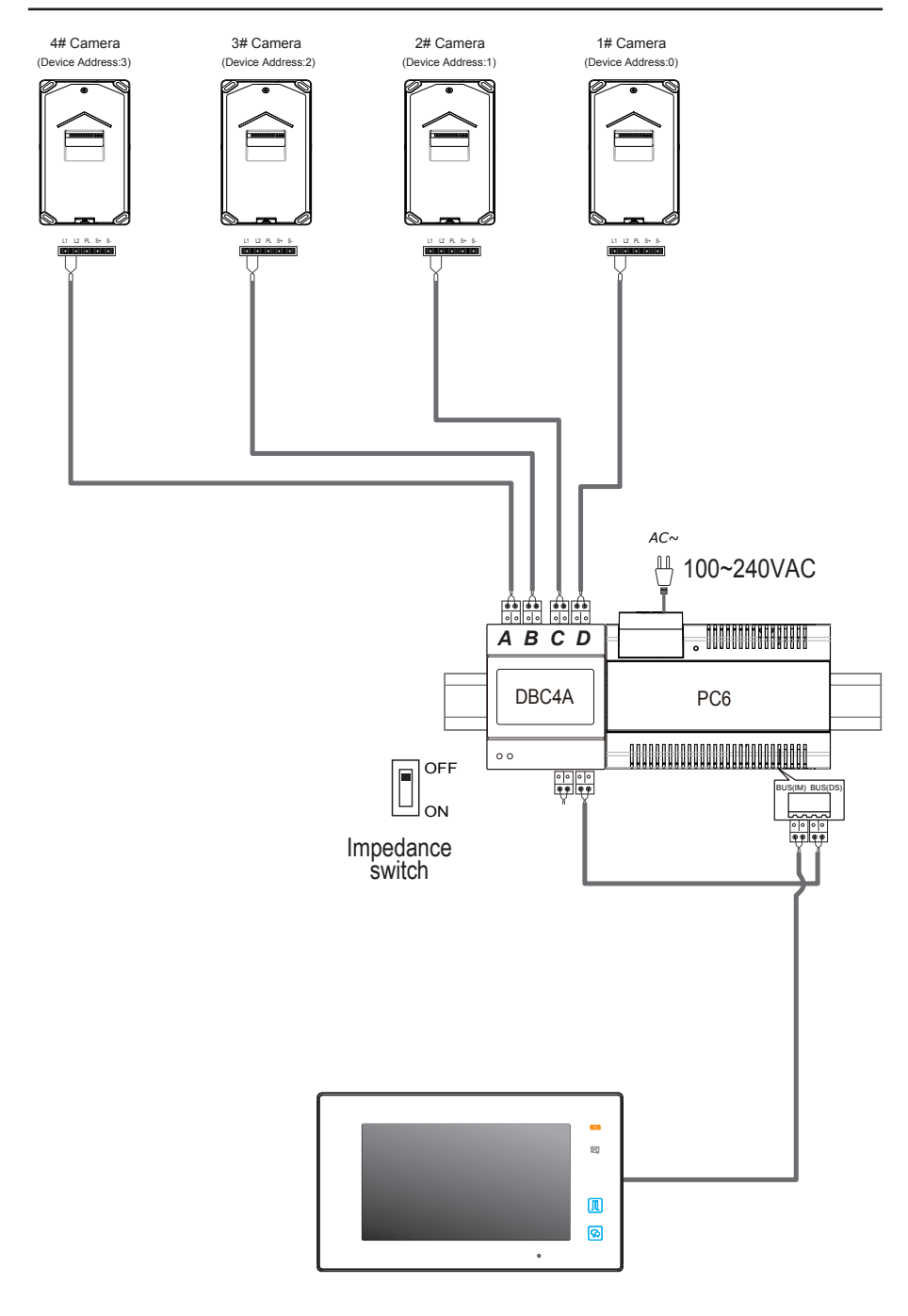

## 5.4.1 Basic IN-OUT Wiring Mode

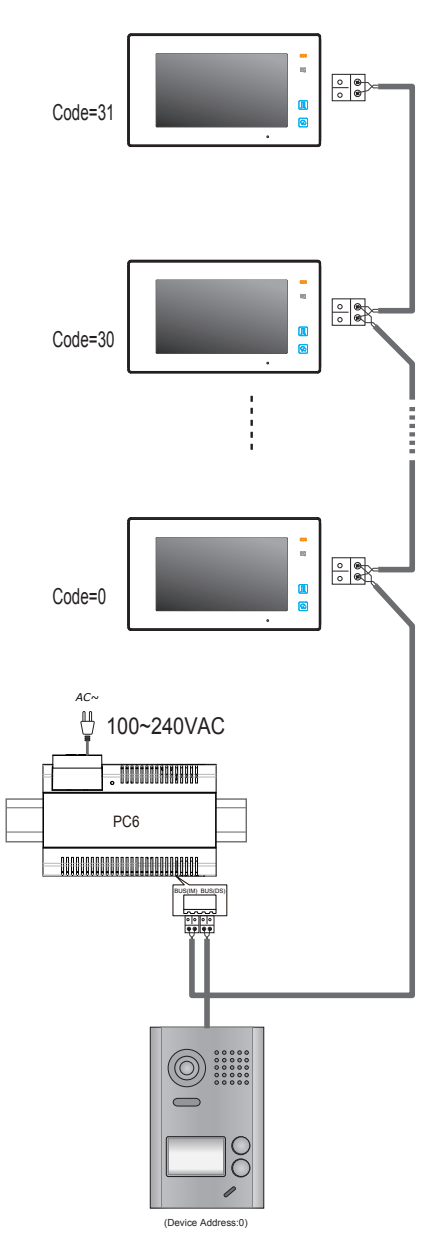

NOTE:Here we take DT47M(the monitor) for example.

## 5.4.2 With DBC4A Wiring Mode

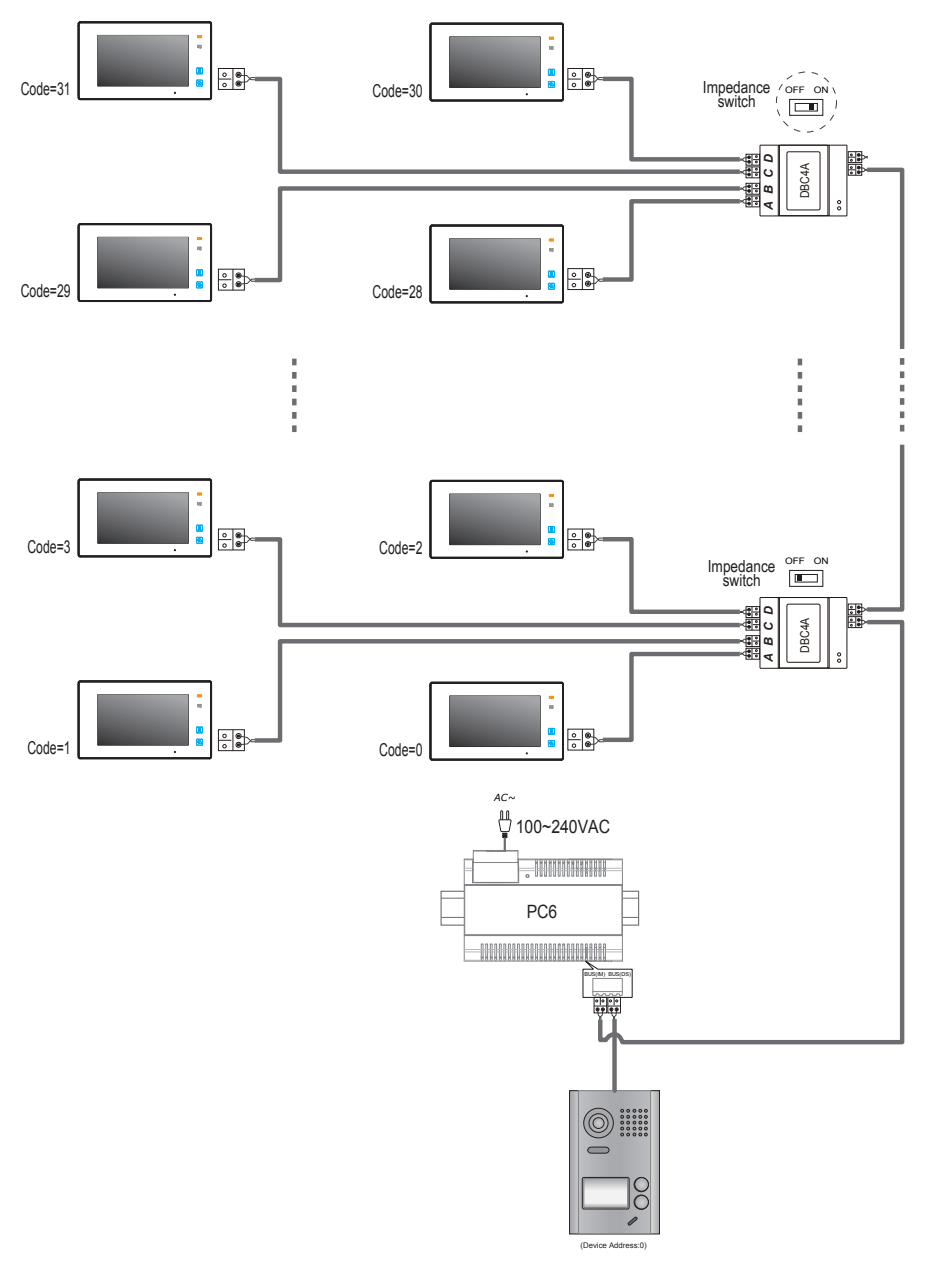

NOTE:Here we take DT47M(the monitor) for example.

# 6.Setup

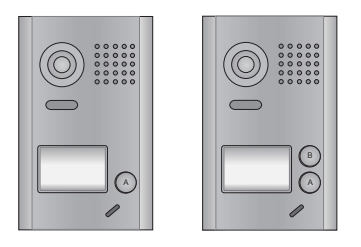

Note:Monitors response button A must set the user code from 0 to 15.and button B set the user code from 16 to 31.

## 6.1 ID Settings of Doorstation

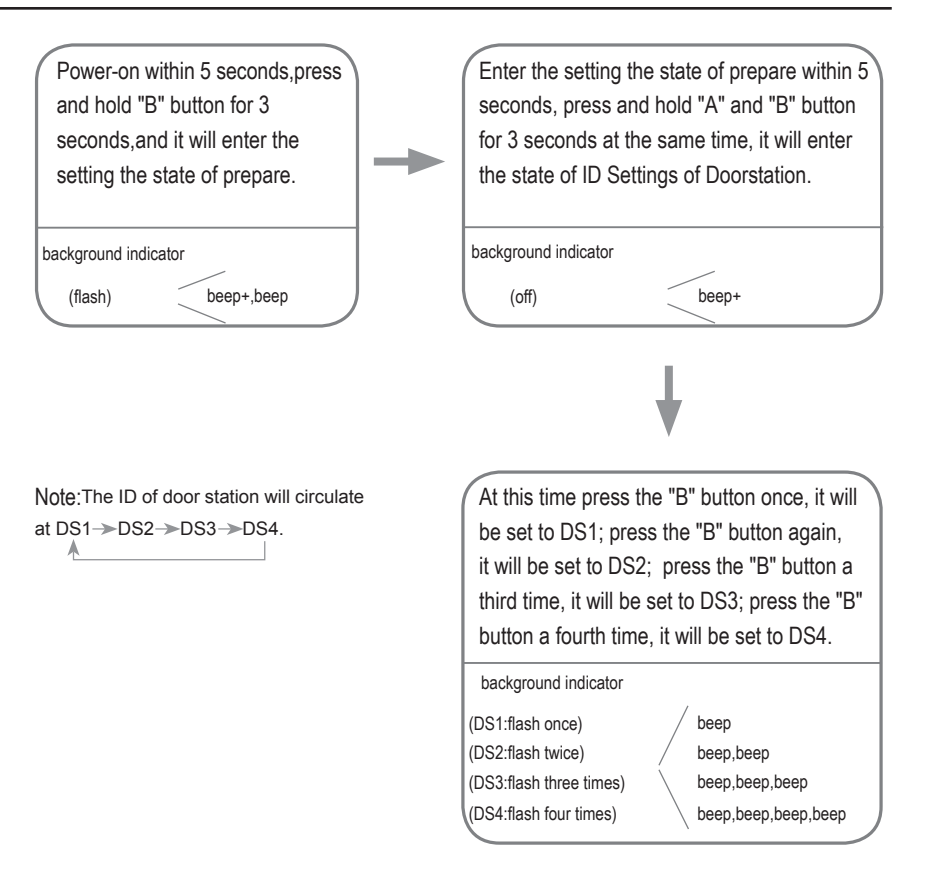

## 6.2 Unlock Delay Time Setting

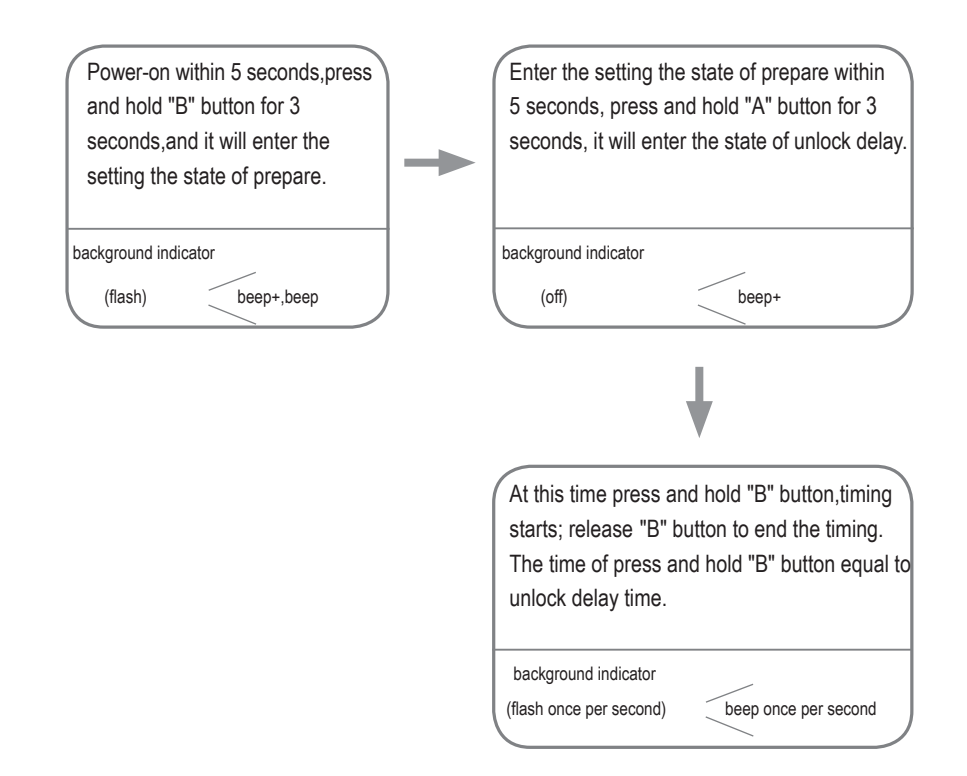

Note:During timing, the background indicator flashes once per second, tone beeps once per second. Less than one second by one second calculation.

# 6.3 Ringback Tone Setting

| Power-on within 5 seconds,press<br>and hold "B" button for 3<br>seconds,and it will enter the<br>setting the state of prepare. | Enter the setting the state of prepare within<br>5 seconds, press and hold "B" button for 3<br>seconds, it will enter the state of ringback<br>tone. |
|----------------------------------------------------------------------------------------------------|----------------------------------------------------------------------------------------------------|
| background indicator                                                                                                    | background indicator                                                                                                    |
| (flash) beep+,beep                                                                                                    | (off) beep+                                                                                                    |
|                                                                                                    |                                                                                                    |
| Note:The ringback tone will circulate at one                                                                                   | At this time press the "B" button once, it will                                                                                                    |
| ringtone -> continuous ringtone -> forbid ringtone.                                                                            | be set to one ringtone; press the "B" button                                                                                                    |
| ▲                                                                                                    | again, it will be set to continuous ringtone;                                                                                                    |
|                                                                                                    | press the "B" button a third time, it will be set                                                                                                    |
|                                                                                                    | to forbid ringtone.                                                                                                    |
|                                                                                                    | background indicator                                                                                                    |
|                                                                                                    | (one ringtone:flash once) / beep                                                                                                    |
|                                                                                                    | (continuous ringtone:flash twice) / beep,beep                                                                                                    |

(forbid ringtone:flash three times)

beep,beep beep,beep,beep

# 7.Cables Requirements

The maximum distance of the wiring is limited in the DT system. Using different cables may also affect the maximum distance which the system can reach.

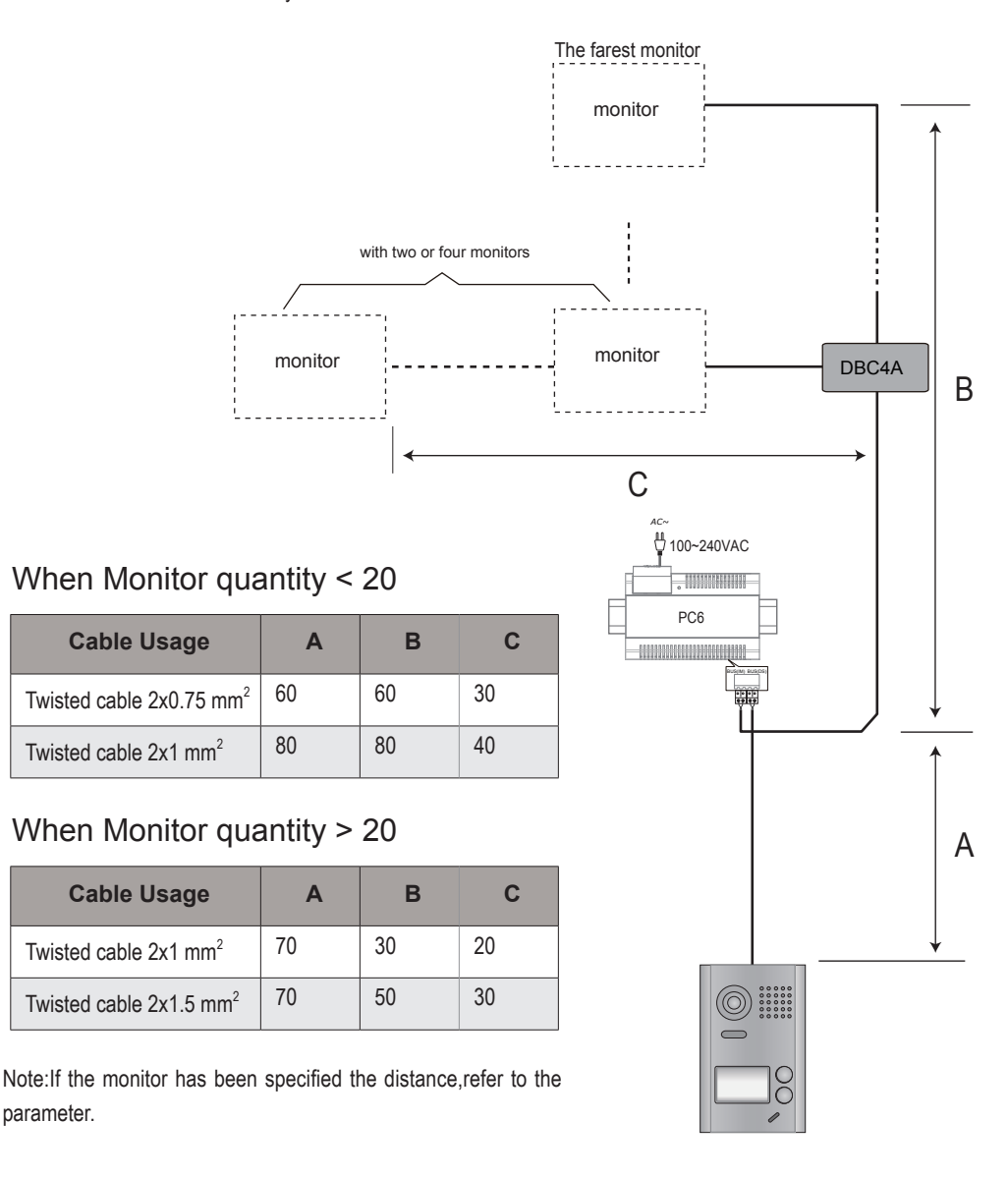

The design and specifications can be changed without notice to the user. Right to interpret and copyright of this manual are preserved.